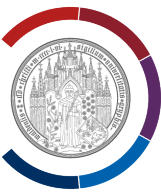

# **Open VPN unter Windows 11 deinstallieren.**

Diese Anleitung wurde mit Hilfe von Windows 11 erstellt.

Diese Anleitung ist sowohl für Windows 11 als auch für Windows 10 gültig.

#### Beenden Sie alle Programme!

In das Feld "Suche" (Symbol Lupe) tragen Sie den Suchbegriff "Systemsteuerung" ein.

Die App "Systemsteuerung" wird als Suchergebnis angezeigt.

Öffnen Sie die App "Systemsteuerung" (einmal mit der linken Maustaste daraufklicken).

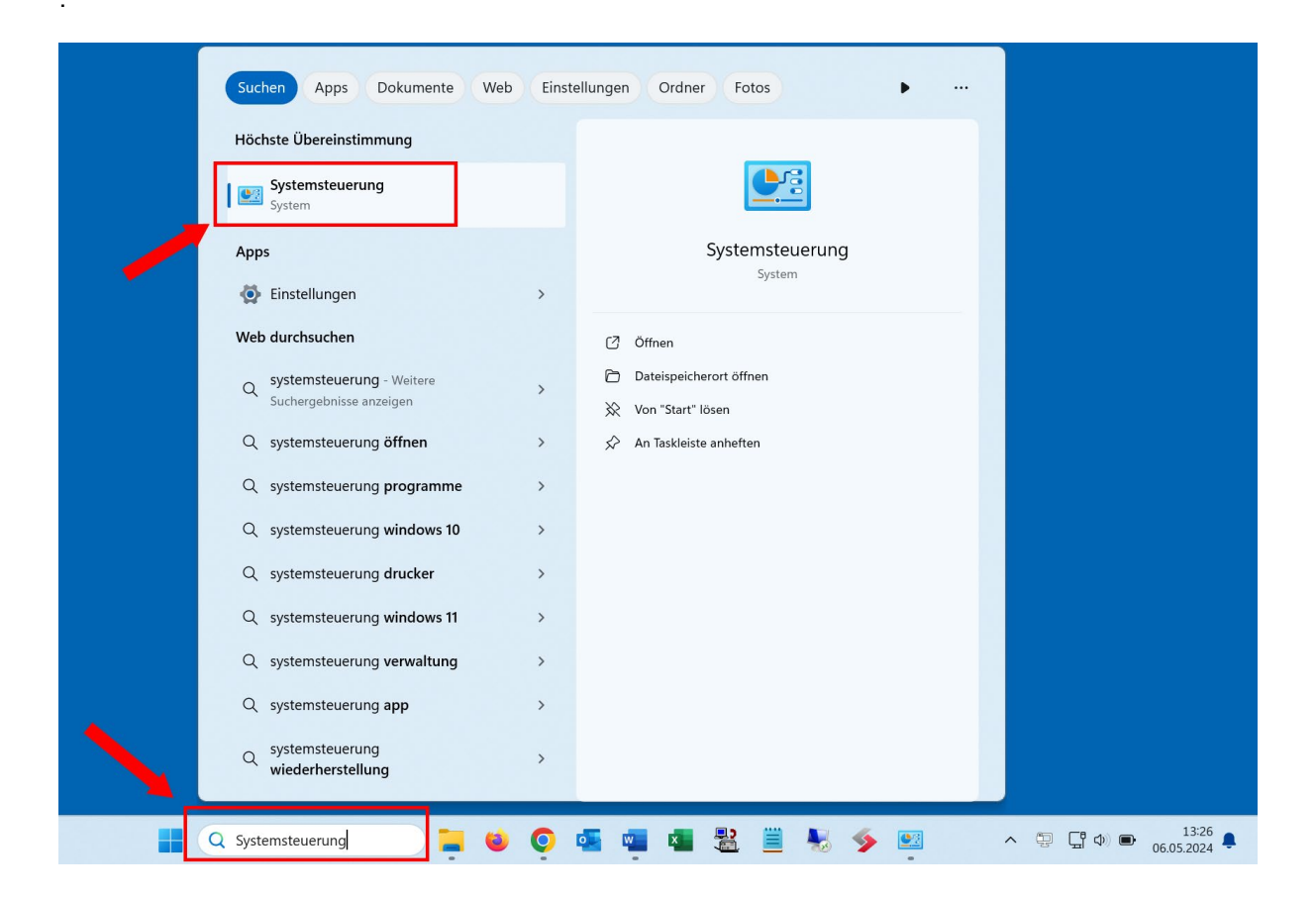

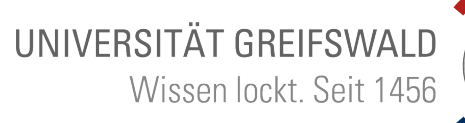

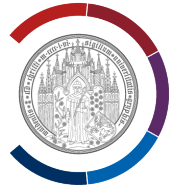

### Systemsteuerung öffnet sich.

Wählen Sie "Programme" (einmal mit der linken Maustaste daraufklicken).

| 🕎 Systemsteuerung                                                                                                    | – 🗆 X                                                                                                    |
|----------------------------------------------------------------------------------------------------|----------------------------------------------------------------------------------------------------|
| $\leftarrow \rightarrow \checkmark \uparrow$ 🜌 > Systemsteuerung >                                                                                                    | ۹ C                                                                                                    |
| Einstellungen des Computers anpassen                                                                                                    | Anzeige: Kategorie -                                                                                        |
| System und Sicherheit<br>Status des Computers überprüfen<br>Speichern von Sicherungskopien Ihrer Dateien mit<br>"Dateiversionsverlauf"<br>Sichern und Wiederherstellen (Windows 7) | Benutzerkonten<br>ፍ Kontotyp ändern<br>Darstellung und Anpassung                                            |
| Netzwerk und Internet<br>Netzwerkstatus und -aufgaben anzeigen                                                                                                    | Zeit und Region<br>Datums-, Uhrzeit- oder Zahlenformat ändern                                               |
| Hardware und Sound<br>Geräte und Drucker anzeigen<br>Gerät hinzufügen<br>Häufig verwendete Mobilitätseinstellungen ändern                                                          | Erleichterte Bedienung<br>Einstellungen empfehlen lassen<br>Visuelle Darstellung des Bildschirms optimieren |
| Programme<br>Programm deinstallieren                                                                                                    |                                                                                                    |
|                                                                                                    |                                                                                                    |

#### "Programme" wird angezeigt.

Wählen Sie "Programme und Features" (einmal mit der linken Maustaste daraufklicken).

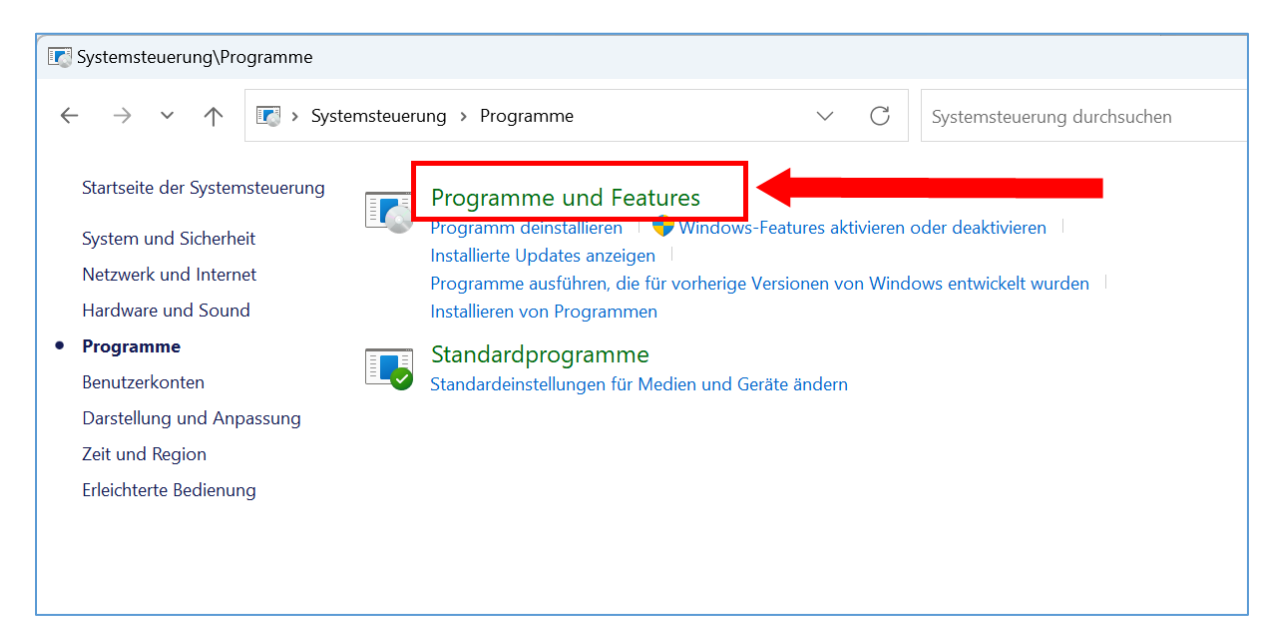

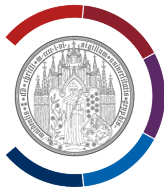

Es werden alle momentan installierten Programme angezeigt.

Wählen Sie "OpenVPN [Version]" (einmal mit der linken Maustaste daraufklicken).

Wählen Sie "Deinstallieren" (einmal mit der linken Maustaste daraufklicken).

| Systemsteuerung\Pro                                                                                                    | ogramme\Pi | rogramme und Features                                 |                                 |                         |                  | - 0              | > |
|----------------------------------------------------------------------------------------------------|------------|-------------------------------------------------------|---------------------------------|-------------------------|------------------|------------------|---|
| $\leftrightarrow$ $\rightarrow$ $\checkmark$ $\uparrow$                                                                                                    | 💽 > Sys    | stemsteuerung > Programme > Programme und Features    | ~ C                             | Programme und Feat      | tures durchsuch  | en               | Q |
| Startseite der System                                                                                                    | nsteuerung | Programm deinstallieren oder ändern                   |                                 |                         |                  |                  |   |
| Installierte Updates a                                                                                                    | anzeigen   | Wählen Sie ein Programm aus der Liste aus, und klicke | n Sie auf "Deinstallieren", "Äi | ndern" oder "Reparierer | n", um es zu dei | nstallieren.     |   |
| Windows-Features a<br>oder deaktivieren                                                                                                    | aktivieren |                                                       |                                 |                         |                  |                  |   |
|                                                                                                    |            | Organisieren 🔹 Deinstallieren                         |                                 |                         |                  | ≣ •              | • |
|                                                                                                    |            | Name                                                  | Herausgeber                     | Installiert am          | Größe            | Version          |   |
|                                                                                                    |            | 🚺 Microsoft Office LTSC Standard 2021 - de-de.proof   | Microsoft Corporation           | 20.04.2024              |                  | 16.0.14332.20685 |   |
|                                                                                                    |            | Microsoft Office LTSC Standard 2021 - en-us           | Microsoft Corporation           | 20.04.2024              |                  | 16.0.14332.20685 |   |
|                                                                                                    |            | Microsoft Office LTSC Standard 2021 - en-us.proof     | Microsoft Corporation           | 20.04.2024              |                  | 16.0.14332.20685 |   |
|                                                                                                    |            | Microsoft Update Health Tools                         | Microsoft Corporation           | 23.01.2024              | 1,02 MB          | 5.72.0.0         |   |
|                                                                                                    |            | Microsoft Visual C++ 2015-2022 Redistributable (x64)  | Microsoft Corporation           | 23.01.2024              | 20,1 MB          | 14.30.30704.0    |   |
|                                                                                                    |            | Wozilla Firefox (x64 de)                              | Mozilla                         | 27.04.2024              | 234 MB           | 125.0.2          |   |
|                                                                                                    |            | Mozilla Maintenance Service                           | Mozilla                         | 23.01.2024              | 336 KB           | 121.0.1          |   |
|                                                                                                    |            | Nextcloud                                             | Nextcloud GmbH                  | 20.04.2024              | 261 MB           | 3.12.3.20240328  |   |
|                                                                                                    |            | 📝 Notepad++ (64-bit x64)                              | Notepad++ Team                  | 20.04.2024              | 15,1 MB          | 8.6.5            |   |
|                                                                                                    | _          | NVIDIA Grafiktreiber 537.79                           | NVIDIA Corporation              | 23.01.2024              |                  | 537.79           |   |
|                                                                                                    |            | <b>OpenVPN 2.6.9-1001 amd64</b>                       | OpenVPN, Inc.                   | 06.05.2024              | 9,01 MB          | 2.6.901          |   |
|                                                                                                    |            |                                                       | Microsoft Corporation           | 23.01.2024              |                  |                  |   |
|                                                                                                    |            | Update for Windows 10 for x64-based Systems (KB50     | Microsoft Corporation           | 23.01.2024              | 808 KB           | 8.93.0.0         |   |
|                                                                                                    |            | Severa Crypt                                          | IDRIX                           | 13.03.2024              |                  | 1.26.7           |   |
|                                                                                                    |            | ℰ VirtualCloneDrive                                   | Elaborate Bytes                 | 15.04.2024              |                  | 5.5.2.0          |   |
|                                                                                                    |            | 🛓 VLC media player                                    | VideoLAN                        | 23.01.2024              |                  | 3.0.20           |   |
| OpenVPN, Inc. Produktversion: 2.6.901 Supportlink: https://openvpn.net/c Größe: 9,01 MB   Hilfelink: https://openvpn.net/c Updateinformation: https://openvpn.net/c Hilfelink: |            |                                                       |                                 |                         |                  |                  |   |

Die Frage "Möchten Sie OpenVPN wirklich deinstallieren?" wird angezeigt.

Beantworten Sie die Frage mit "Ja" (mit der linken Maustaste auf "Ja" klicken).

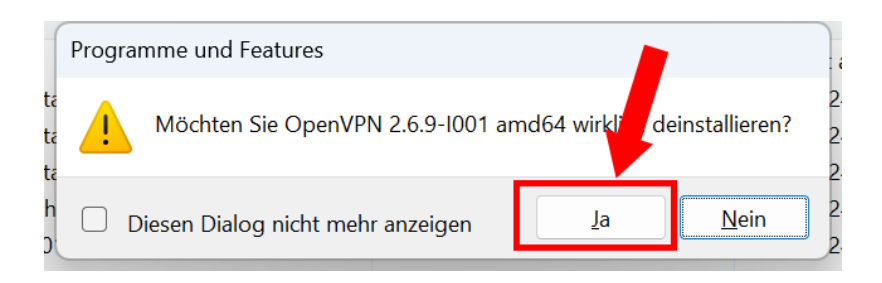

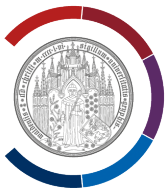

Im Fall, dass OpenVPN geöffnet ist, wird die Frage "Soll OpenVPN geschlossen werden?" angezeigt.

Beantworten Sie die Frage mit "OK" (mit der linken Maustaste auf "OK" klicken).

| OpenVPN                                                                                   | ×    |
|-------------------------------------------------------------------------------------------|------|
| The following applications should be closed before continuing the install:                |      |
| OpenVPN GUI for Windows                                                                   |      |
|                                                                                           | .(   |
| π                                                                                         | 02   |
| Automatically <u>close</u> applications and attempt to restart them at setup is complete. | fter |
| TC Do <u>n</u> ot close applications. (A peboot may be required.)                         |      |
| C OK Cancel                                                                               |      |
| 2                                                                                         |      |

## Ohne Abbildung:

Die Frage "Möchten Sie zulassen, dass durch diese App Änderungen an Ihrem Gerät vorgenommen werden?" wird angezeigt.

Beantworten Sie die Frage mit "Ja"" (mit der linken Maustaste auf "Ja" klicken).

#### Deinstallationsverlauf wird angezeigt.

| OpenVPN                                      |        |
|----------------------------------------------|--------|
| Please wait while Windows configures OpenVPN |        |
| Time remaining: 3 seconds                    |        |
|                                              | Cancel |

Wenn Verlaufsanzeige von allein verschwindet, ist die Deinstallation abgeschlossen.

Fertig.